## How to Pay with eCheck

01/30/2024 8:59 am CST

We support ACH transfers (eCheck) to pay for your subscription renewal. To pay with eCheck, follow these steps:

- 1. Login to Catholic Social Media
- 2. Click your profile image
- 3. Click "Subscription"
- 4. Click "Manage Payment Info"
- 5. Click "Add Payment Method"
- 6. Click "eCheck"

You'll then be able to fill out your bank information.

of Prender Solutions Group If your payment fails, here's a list of items you'll want to check and verify:

- Do you have sufficient funds in your bank account?
- Does your bank allow for eCheck payments of this amount?
- Is your bank account set up to allow eCheck payments?

If you receive an error when trying to pay with eCheck, we recommend calling your bank to see why they didn't let the transaction through. acia

|                                                 |       | Add New  | Payment Method                 |                           |  |
|-------------------------------------------------|-------|----------|--------------------------------|---------------------------|--|
| Curren Subscription<br>Parish Premium Quarterly |       |          | Bille<br>Holy                  | Billed to:<br>Holy Family |  |
| Address 1                                       | dot   | 6        | Routing number                 | Account Number            |  |
| Address 2                                       |       |          | rca<br> :004500560 :_007905#05 | 60 0670                   |  |
| City                                            | State | Zip Code | ROUTING ACCOUNT                | CHECK                     |  |
| < Back to payment method list                   |       |          | Change Payment Method          | Add new payment type      |  |

Property of Calment and Marian a service of property of the of the of th